### Instalacja Comarch ERP Auto Update

Przed rozpoczęciem instalacji i konfiguracji systemu Comarch POS niezbędna jest poprawna instalacja i konfiguracja programu Comarch ERP Auto Update.

W tym celu, należy:

- 1. Pobrać plik instalatora UpdateAgent\_Setup\_[nr\_wersji]\_PL.EXE.
- 2. Uruchomić instalator.
- 3. Zaakceptować warunki korzystania z gwarancji.
- 4. Wskazać folder instalacyjny Auto Update.
- 5. Uruchomić aplikację.

### Uwaga

Aplikacja Comarch ERP Auto Update wymaga zainstalowanego .NET Framework w wersji 4.7.2.

#### Uwaga

Plik UpdateAgent\_Setup\_[nr\_wersji]\_PL.EXE dostępny jest na serwerze ftp1.support.comarch.pl w katalogu Pub w folderze Comarch ERP Auto Update oraz na Indywidualnych Stronach Partnerów (*Comarch POS*-> *Aktualne Wersje*).

#### Uwaga

Przy pobieraniu należy wybrać odpowiednią wersję instalatora dla agenta:

- Nadrzędnego Jeden w całej instalacji, łączy się do serwerów Comarch i odpowiada za pobieranie oraz dystrybucję oprogramowania do agentów podrzędnych
- Podrzędnego Wiele w całej instalacji, łączy się do agenta nadrzędnego

Uruchomienie instalatora Auto Update spowoduje pojawienie się okna informującego o konieczności instalacji dodatkowych komponentów niezbędnych do poprawnej pracy auto Update.

W kolejnym kroku pojawi się okno do konfiguracji narzędzia.

☑
Okno konfiguracji Comarch
ERP Auto Update

- Kod agenta jest to Id klienta
- Folder pobierania domyślny katalog do którego pobierane są aktualizacje, poprawki oraz dodatki
- Adres agenta nadrzędnego dla nadrzędnych jest to update.comarch.com, dla podrzędnych adres maszyny z zainstalowanym agentem głównym
- Port agenta nadrzędnego dla nadrzędnych jest to właściwy port serwera Comarch – 9466, dla agentów podrzędnych domyślnie 11365
- Folder kopii zapasowych domyślny katalog tworzenia kopii zapasowych
- Folder instalacji wersji domyślny katalog instalacyjny aplikacji

Uwaga W wersji instalatora dla agenta podrzędnego w polu Kod agenta należy wprowadzić właściwy kod zdefiniowany w strukturze agentów.

### Prekonfiguracja Comarch ERP Auto Update

Podczas pierwszego uruchomienia Comarch ERP Auto Update pojawi

się okno wyboru języka interfejsu. Użytkownik ma możliwość wybrania języka aplikacji na czas trwania danej sesji programu lub zapamiętania wyboru na stałe, za pomocą parametru Zapamiętaj wybór. Do wyboru jest 5 wspieranych języków: polski, angielski, niemiecki, francuski i hiszpański (domyślnie podpowiadany jest język systemu operacyjnego).

| Wybór języka          | X       |
|-----------------------|---------|
| Wybierz język: Polski | •       |
| 🗹 Zapamiętaj wybór    | Wybierz |
|                       |         |

Wybór języka

W przypadku konfiguracji wstępnej:

 Agenta głównego – należy pozostawić zaznaczony parametr *Podłącz tego agenta do serwera Comarch* oraz podać ID klienta (dostarczone przez Comarch)

|                     | Comarch ERP Auto Update - Prekonfiguracja | ×        |
|---------------------|-------------------------------------------|----------|
| 🗹 Podłącz tego agen | ta do serwera Comarch                     |          |
| Id klienta:         | 8                                         |          |
| Konfiguruj jako:    |                                           | -        |
|                     | Comarch ERP Altum/Retail Centrala         | -        |
|                     | Comarch ERP Altum, BI Serwer              |          |
|                     | Comarch Mobile Zarządzanie                |          |
|                     | Comarch ERP Mobile Magazyn                |          |
|                     | Comarch ERP Mobile Flota                  |          |
|                     | Comarch WMS                               |          |
|                     | Comarch Mobile                            | <b>•</b> |

Okno prekonfiguracji agenta głównego

 Agenta podrzędnego – należy odznaczyć parametr Podłącz tego agenta do serwera Comarch oraz podać Kod agenta, który został wcześniej dodany do struktury agentów w agencie głównym. Dodatkowo należy podać adres IP agenta nadrzędnego oraz port.

| Comarch ERP Auto Update   | - Prekonfiguracja                            |                |         |
|---------------------------|----------------------------------------------|----------------|---------|
| Podłącz tego agenta do    | serwera Comarch                              |                |         |
| Kod Agenta:               | 8                                            |                |         |
| Adres agenta nadrzędnego: | 0                                            | Port:          | 11365 🗘 |
| Konfiguruj jako:          | Konfiguracja agenta zostanie pobrana z ageni | ta nadrzędnego |         |
|                           | Pomiń                                        | ОК             | Anuluj  |

Okno prekonfiguracji agenta podrzędnego

Zakończenie konfiguracji wstępnej otworzy okno aplikacji Comarch ERP Auto Update i nastąpi próba połączenia z serwerem Comarch.

W przypadku, gdy agent nie połączy się prawidłowo z agentem nadrzędnym, próba połączenia spowoduje pojawienie się komunikatu: "Agent nie zarejestrował się u agenta nadrzędnego. Agent nie posiada wymaganych uprawnień. Należy je nadać u agenta nadrzędnego.". Może to oznaczać, że:

- wpisane Id klienta jest nieprawidłowe,
- kod agenta nie został dodany do agenta nadrzędnego lub został usunięty,
- wpisany adres/nazwa komputera nadrzędnego jest niepoprawny.

Połączenie z agentem nadrzędnym może być również blokowane przez zaporę systemową/program antywirusowy.

# Konfiguracja agenta głównego

Agent główny w strukturze agentów łączy się zawsze do serwera Comarch pod adresem update.comarch.com i portem 9466. W przypadku braku połączenia, czyli jeśli pojawi się komunikat "Agent nie zarejestrował się u agenta nadrzędnego" należy zweryfikować czy zostało wpisane poprawne Id klienta oraz sprawdzić połączenie.

Przykład Przykład: za pomocą funkcji telnet wpisując w konsoli cmd w linii komend:

telnet update.comarch.com 9466

Uwaga

Dane Id klienta może być użyte tylko do rejestracji jednego agenta głównego na serwerze Comarch. Próba rejestracji innych instalacji agenta na to samo Id będzie skutkowała błędem połączenia. 🛃 Comarch ERP Auto Update 2021.2 - Agent główny (Profil główny)

| Więcej Konfiguracja                                   |                                                                                                    |   |
|-------------------------------------------------------|----------------------------------------------------------------------------------------------------|---|
| Zamkrij Zapisz Odśwież Restartuj Kopia Przywróć Dodaj | Usuń produkt Dodaj Usuń komponent Konfiguracja Profile Zmiana                                                                                                    |   |
| usługę zapasowa produkt                               | t komponent profilu                                                                                                    | ~ |
| Ogólne 🕢 Konfiguracja programu 🖌 P                    | Produkt 👍 Komponent 👍 Profile 👍                                                                                                    | ~ |
| Konfiguracja Produktów                                | Konfiguracja         Folder pobierania:       C:\Comarch ERP Auto Update\Downloads\         Główny folder instalacyjny:       C:\Program Files (x86)\         Folder kopii zapasowych:       C:\Comarch ERP Auto Update\Backup\         Id klienta:       179251v2         Połacz z agentem nadrzednym |   |
| Comarch POS Agent Broker                              | (a) Host: update.comarch.com Port: 9466 <sup>1</sup> / <sub>2</sub>                                                                                                    |   |
|                                                       |                                                                                                    |   |
|                                                       | Konfiguracja aktualizacji<br>Automatycznie wycofaj zmiany w przypadku błędu<br>Ilość otwartych połączeń dla agentów podrzędnych:<br>Ilośń obrazy natywne                                                                                                    | 2 |
|                                                       | Konfiguracja dezinstalacji Usuń pobrane pliki Usuń konferuracji                                                                                                    |   |
|                                                       | Konfiguracja aktualizacji Auto Update                                                                                                    |   |
|                                                       | Konfiguracja komunikacji                                                                                                    |   |
| Online                                                |                                                                                                    |   |

– 🗆 🗙

Konfiguracja agenta nadrzędnego

W oknie Konfiguracja Produktów określa się jakie aplikacje mają zostać zainstalowane. W tym celu należy dodać w pierwszej kolejności produkt spośród dostępnych za pomocą przycisku [**Dodaj produkt**].

| - 🂑 Produkty               |   |       |   |
|----------------------------|---|-------|---|
| )odaj produkt              |   |       | ( |
| Wybierz element z listy    | - | Dodaj |   |
| Comarch ERP Altum          | * |       |   |
| Comarch Mobile Zarządzanie |   |       |   |
| Comarch ERP Mobile Flota   |   |       |   |
| Comarch WMS                |   |       |   |
| Comarch Mobile             | U |       |   |
| Comarch Retail             | - |       |   |

Wybór produktów

Następnie w ramach dodanego produktu należy wybrać odpowiedni komponent – przykładowo dla agenta głównego dla produktu Comarch ERP Altum należy wybrać komponent [**Centrala Serwer**].

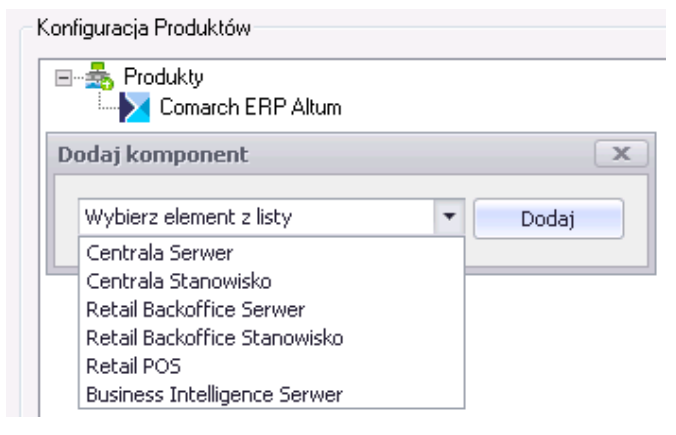

Wybór komponentów

Różnica pomiędzy komponentem serwerowym a stanowiskowym jest taka, że wraz z komponentem serwerowym instalują się dodatkowo poniższe usługi:

- Comarch ERP BPM Server
- Comarch ERP Search service
- Comarch ERP Business Services
- Comarch POS Data Service

# Konfiguracja komponentów Comarch ERP Altum

# Okno konfiguracji komponentu Comarch ERP Altum Centrala serwer/Centrala stanowisko

Po zainstalowaniu Comarch ERP Altum oraz wykreowaniu baz danych należy z poziomu okna konfiguracji wybrać z listy komponent Centrala Serwer lub Centrala Stanowisko, a następnie wybrać z górnego paska przycisk [**Konfiguracja**].

| jej Poprawki Ko                                                                                                    | Konfiguracja K                                                                                                    | (onfiguracja Centrala Serwer                                                                                                    |                             |                                                                                                    |                                                                                                    |                                                                                                    |                 |          |
|----------------------------------------------------------------------------------------------------|----------------------------------------------------------------------------------------------------|----------------------------------------------------------------------------------------------------|-----------------------------|----------------------------------------------------------------------------------------------------|----------------------------------------------------------------------------------------------------|----------------------------------------------------------------------------------------------------|-----------------|----------|
|                                                                                                    |                                                                                                    |                                                                                                    |                             |                                                                                                    |                                                                                                    |                                                                                                    |                 |          |
| anlunii Zanisa                                                                                                    |                                                                                                    |                                                                                                    |                             |                                                                                                    |                                                                                                    |                                                                                                    |                 |          |
| invig zapisz                                                                                                    |                                                                                                    |                                                                                                    |                             |                                                                                                    |                                                                                                    |                                                                                                    |                 |          |
| Ogólne 🔒                                                                                                    |                                                                                                    |                                                                                                    |                             |                                                                                                    |                                                                                                    |                                                                                                    |                 |          |
| Para danush kanfauraa                                                                                                    |                                                                                                    |                                                                                                    |                             | Per                                                                                                    | an alamach Gammana                                                                                                    |                                                                                                    |                 |          |
| baza danyen - koninguracy                                                                                                    | cyjna                                                                                                    |                                                                                                    |                             | 044                                                                                                    | za danyen - mmowa                                                                                                    |                                                                                                    |                 |          |
| Nazwa serwera                                                                                                    |                                                                                                    |                                                                                                    |                             | N                                                                                                    | lazwa serwera                                                                                                    |                                                                                                    |                 |          |
| Nazwa bazy danych                                                                                                    |                                                                                                    |                                                                                                    | ~                           | N                                                                                                    | Vazwa bazy danych                                                                                                    |                                                                                                    |                 | ~        |
| - Dana languania                                                                                                    |                                                                                                    |                                                                                                    |                             |                                                                                                    | Dana legewania                                                                                                    |                                                                                                    |                 |          |
| Dane logowania                                                                                                    |                                                                                                    |                                                                                                    |                             |                                                                                                    | Dane logowania                                                                                                    |                                                                                                    |                 |          |
| Login                                                                                                    | ZARZĄDZANIE                                                                                                    | NT\SYSTEM                                                                                                    | 3                           |                                                                                                    | Login                                                                                                    | ZARZĄDZANIE NT\SYSTEM                                                                                                    |                 |          |
| Hasło                                                                                                    |                                                                                                    |                                                                                                    |                             |                                                                                                    | Hasło                                                                                                    |                                                                                                    |                 |          |
| Logui przy pomo                                                                                                    | nocy logowania zir                                                                                                    | ateorowanego                                                                                                    |                             |                                                                                                    |                                                                                                    | cy logowania zintegrowanego                                                                                                    |                 |          |
| C cogoj proj pomo                                                                                                    | ioty iogonalia zi                                                                                                    | negronanego                                                                                                    |                             |                                                                                                    | C cogo pic pomo                                                                                                    | cy regenene unitegrenenege                                                                                                    |                 |          |
|                                                                                                    |                                                                                                    |                                                                                                    |                             |                                                                                                    |                                                                                                    | * · · · ·                                                                                                    |                 |          |
|                                                                                                    | lest polac                                                                                                    | zenia                                                                                                    |                             |                                                                                                    |                                                                                                    | lest poraczenia                                                                                                    |                 |          |
|                                                                                                    |                                                                                                    |                                                                                                    |                             |                                                                                                    |                                                                                                    |                                                                                                    |                 |          |
|                                                                                                    |                                                                                                    |                                                                                                    |                             | Lbow                                                                                                    | al Wormondky konfig                                                                                                    | wacii zdalowih baz daowih nie zaleca                                                                                                    | rie utowar      | nia      |
| Konfiguracja konwersji ceo                                                                                                    | ech i atrybutów                                                                                                    |                                                                                                    |                             | Uwa                                                                                                    | iga! W przypadku konfig<br>wania zintegrowanego.                                                                                                    | guracji zdalnych baz danych nie zaleca                                                                                                    | się używar      | nia      |
| Konfiguracja konwersji ceo                                                                                                    | ech i atrybutów<br>Konfigu                                                                                                    | ıruj                                                                                                    |                             | Uwaj<br>logo                                                                                                    | iga! W przypadku konfig<br>wania zintegrowanego.                                                                                                    | guracji zdalnych baz danych nie zaleca                                                                                                    | się używar      | nia      |
| Konfiguracja konwersji ceo                                                                                                    | ech i atrybutów<br>Konfigu                                                                                                    | iruj                                                                                                    |                             | Uwaj<br>logo                                                                                                    | iga! W przypadku konfig<br>wania zintegrowanego.                                                                                                    | guracji zdalnych baz danych nie zaleca                                                                                                    | się używar      | nia      |
| Konfiguracja konwersji ceo                                                                                                    | ech i atrybutów<br>Konfigu<br>procesy podczas a                                                                                                    | rruj<br>ktualizacji:                                                                                                    |                             | Uwa<br>logo                                                                                                    | iga! W przypadku konfig<br>wania zintegrowanego.                                                                                                    | guracji zdalnych baz danych nie zaleca                                                                                                    | się używar      | nia      |
| Konfiguracja konwersji cec<br>Automatycznie zamykaj pr<br>Zamykaj 🗌                                                                                                    | ech i atrybutów<br>Konfigu<br>procesy podczas a<br>Uruchami                                                                                                    | iruj<br>ktualizacji:<br>iaj uskugi 🔲                                                                                                    |                             | Uwaj<br>logo<br>Nazwa pro                                                                                                    | iga! W przypadku konfig<br>wwania zintegrowanego.<br>kcesu                                                                                                    | guracji zdalnych baz danych nie zaleca<br>Według ustawień dodatkó                                                                                                    | się używar      | nia      |
| Konfiguracja konwersji cec<br>Automatycznie zamykaj pr<br>Zamykaj                                                                                                    | ech i atrybutów<br>Konfigu<br>procesy podczas a<br>Uruchami                                                                                                    | iruj<br>ktuslizacji:<br>aj usługi 🔲                                                                                                    |                             | Uway<br>logo<br>Nazwa pro                                                                                                    | gal W przypadku konfig<br>wania zintegrowanego.<br>icesu                                                                                                    | guracji zdalnych baz danych nie zaleca<br>Według ustawień dodatkó                                                                                                    | się używar<br>w | nia      |
| Konfiguracja konwersji cec<br>Automatycznie zamykaj pr<br>Zamykaj                                                                                                    | ech i atrybutów<br>Konfigu<br>procesy podczas a<br>Uruchami                                                                                                    | iruj<br>ktuslizacji:<br>aj usługi                                                                                                    |                             | Uwa<br>logo<br>Nazwa pro<br>Altum<br>Altum3                                                                                                    | gal W przypadku konfig<br>wania zintegrowanego.<br>icesu                                                                                                    | guracji zdalnych baz danych nie zaleca<br>Według ustawień dodatkó<br>Izri                                                                                                    | się używar<br>w | nia      |
| Konfiguracja konwersji ces<br>Automatycznie zamykaj pu<br>Zamykaj<br>Z                                                                                                    | ech i atrybutów<br>Konfigu<br>procesy podczas a<br>Uruchami                                                                                                    | nuj<br>ktuslizacji:<br>aj usługi                                                                                                    |                             | Uway<br>logo<br>Nazwa pro<br>Altum<br>Altum3<br>RetailServi                                                                                                    | igal W przypadku konfig<br>wania zintegrowanego.<br>ccesu<br>i<br>ices                                                                                                    | Według ustawień dodatkó                                                                                                    | się używar<br>w | nia      |
| Konfiguracja konwersji ceo<br>Automatycznie zamykaj pr<br>Zamykaj<br>Z mykaj<br>Z m                                                                                                    | ech i atrybutów<br>Konfigu<br>procesy podczas a<br>Uruchami                                                                                                    | ruj<br>ktualizacji:<br>aj ustugi   <br>  <br>                                                                                                    |                             | Uway<br>logo<br>Nazwa pro<br>Altum<br>Altum<br>RetailServi<br>DS                                                                                                    | igal W przypadku konfig<br>wania zintegrowanego.<br>kcesu<br>kc<br>i<br>cesu<br>i<br>ces                                                                                                    | Według ustawień dodatki<br>Według ustawień dodatki<br>Według ustawień dodatki<br>Według ustawień dodatki<br>Według ustawień dodatki<br>Według ustawień dodatki<br>Według ustawień dodatki<br>Według ustawień dodatki<br>Według ustawień dodatki<br>Według ustawień dodatki<br>Według ustawień dodatki<br>Według ustawień dodatki<br>Według ustawień dodatki<br>Według ustawień dodatki<br>Według ustawień dodatki                                                                                                    | się używar      | nia      |
| Konfiguracja konwersji cec<br>Automatycznie zamykaj pr<br>Zamykaj<br>Z<br>Z<br>Z<br>Z<br>Z<br>Z<br>Z<br>Z<br>Z<br>Z<br>Z<br>Z<br>Z<br>Z<br>Z<br>Z<br>Z<br>Z<br>Z                                                                                                    | ech i atrybutów<br>Konfigu<br>procesy podczas a<br>Uruchami<br>[<br>[<br>[<br>[<br>[<br>[<br>[<br>[<br>[<br>[<br>[<br>[<br>[<br>[<br>[<br>[<br>[<br>[<br>[         | nuj ktuslicacji: aj uslugi aj uslugi |                             | Uway<br>logo<br>Altum<br>Altum3<br>RetailServi<br>DS                                                                                                    | igal W przypadku konfig<br>wwania zintegrowanego.<br>icesu<br>i<br>icesu<br>ices                                                                                                    | Według ustawień dodatkó                                                                                                    | się używar<br>w | nia<br>A |
| Konfiguracja konwersji ceo<br>Automatycznie zamykaj pr<br>Zamykaj<br>Zamykaj<br>Z<br>Z<br>Z<br>Z<br>Z                                                                                                    | ech i atrybutów<br>Konfigu<br>procesy podczas a<br>Uruchami<br>[<br>[<br>[<br>8<br>8<br>8<br>8<br>8                                                                | nuj<br>ktuslizacji:<br>aj uskugi<br>aj uskugi<br>Z<br>Z<br>Z                                                                                                    |                             | Uway<br>logo<br>Altum<br>Altum3<br>RetailServi<br>DS<br>DbManag                                                                                                    | igal W przypadku konfig<br>wwania zintegrowanego.<br>icesu<br>ices<br>ger<br>foruntec                                                                                                    | Według ustawień dodatkć                                                                                                    | się używar<br>w |          |
| Konfiguracja konversji ceci                                                                                                    | ech i atrybutów<br>Konfigu<br>procesy podczes a<br>Uruchami<br>[<br>[<br>[<br>[<br>[<br>[<br>[<br>[<br>[<br>[<br>[<br>[<br>[<br>[<br>[<br>[<br>[<br>[<br>[         | nný<br>ktualizacji<br>lajuskugi<br>Z<br>Z<br>Z                                                                                                    | New                         | Uway<br>Iogor<br>Altum<br>Altum3:<br>RetailServi<br>DS<br>DbManag<br>AltumCont                                                                                           | igat W przypadku konfig<br>wwania zintegrowanego.<br>ccesu<br>i<br>ccesu<br>i<br>cces<br>i<br>cces<br>i<br>cces<br>i<br>ccesu<br>i<br>ccesu<br>c<br>ccesu<br>c<br>ccesu<br>ccesu<br>i<br>ccesu<br>ccesu<br>c<br>ccesu<br>c<br>ccesu<br>c<br>c<br>c<br>co<br>c<br>c<br>co<br>c<br>c<br>co<br>c<br>c<br>c<br>c<br>c<br>c<br>c<br>c | Według ustanień dodatkó<br>Według ustanień dodatkó<br>Według ustanie dodatkó<br>Według ustanie dodatkó<br>Według u                                                                                                    | się używar      | nia      |
| Konfiguracja konversji ceci<br>Automatycznie zamykaj pr<br>Zamykaj<br>Zamykaj<br>Zamykaj<br>Zamykaj<br>Zamykaj<br>Zamykaj<br>Zamykaj<br>Zamykaj<br>Zamykaj<br>Zamykaj<br>Zamykaj<br>Zamykaj<br>Zamykaj<br>Zamykaj zamoj<br>Zamykaj zamoj<br>Zamykaj zamoj<br>Zamykaj zamoj<br>Zamykaj zamoj<br>Zamykaj zamoj<br>Zamykaj zamoj<br>Zamykaj zamoj<br>Zamykaj zamoj<br>Zamykaj zamoj<br>Zamykaj zamoj<br>Zamykaj zamoj<br>Zamykaj zamoj<br>Zamykaj zamoj<br>Zamykaj<br>Zamykaj<br>Zamoj<br>Zamoj                                                                                                    | ech i atrybutów<br>Konfigu<br>procesy podczas a<br>Uruchami<br>[<br>[<br>[<br>[<br>[<br>[<br>[<br>[<br>[<br>[<br>[<br>[<br>[<br>[<br>[<br>[<br>[<br>[<br>[         | nuj<br>Atuslizacji:<br>aj usługi<br>2<br>2<br>2<br>2<br>2<br>2<br>2<br>2<br>2<br>2<br>2<br>2<br>2<br>2<br>2<br>2<br>2                                                                                                    | New<br>Com                  | Uway<br>Iogor<br>Altum<br>Altum3i<br>RetailServi<br>DS<br>DbManag<br>AltumCont<br>iarch.Searc                                                                            | gat W przypadku konfig<br>wwania zintegrowanego.<br>cesu<br>2<br>2<br>ger<br>figurator<br>ch.Server                                                                                                    | Wedkig urlawich bac danych nie zaleka<br>Wedkig urlawich dodatků<br>M<br>M<br>M<br>M<br>M<br>M<br>M<br>M<br>M<br>M<br>M<br>M<br>M<br>M<br>M<br>M<br>M<br>M<br>M                                                                                                    | się używar      | nia      |
| Konfiguracji konversiji cec<br>Automatycznie zamykaj pr<br>Zamykaj<br>Ż<br>Ż<br>Ż<br>Ż<br>Ż<br>Ż<br>Ż<br>Ż<br>Ż<br>Ż<br>Ż<br>Ż<br>Ż<br>Ż<br>Ż<br>Ż<br>Ż<br>Ż<br>Ż                                                                                                    | ech i atrybutów<br>Konfigu<br>procesy podczas a<br>Uruchami<br>[<br>[<br>[<br>[<br>[<br>[<br>[<br>[<br>[<br>[<br>[<br>[<br>[<br>[<br>[<br>[<br>[<br>[<br>[         | noj ktusilizacji: aj uslogi                                                                                                    | l<br>New<br>Com             | Uway<br>logo<br>Altum<br>Altum3;<br>RetailServi<br>DS<br>DbManag<br>AltumCont<br>arch.Searc<br>Workflor                                                                  | gal W przypadku konfig<br>wwania zintegrowanego.<br>cesu<br>1<br>2<br>2<br>5<br>5<br>5<br>6<br>5<br>6<br>6<br>7<br>7<br>7<br>7<br>7<br>7<br>7<br>7<br>7<br>7<br>7<br>7<br>7                                                                                                    | Wedlug ustawień dodatkó<br>Wedlug ustawień dodatkó<br>Wedlug ustawień dodatkó<br>W<br>W<br>W<br>W<br>W<br>W<br>W<br>W<br>W<br>W<br>W<br>W<br>W<br>W<br>W<br>W<br>W<br>W<br>W                                                                                                    | się używar<br>w |          |
| Konfiguracja konversiji ceci                                                                                                    | ech i atrybutów<br>Konfigu<br>procesy podczas a<br>Uruchami<br>[<br>[<br>[<br>[<br>[<br>[<br>[<br>[<br>[<br>[<br>[<br>[<br>[<br>[<br>[<br>[<br>[<br>[<br>[         | nnij<br>Atualizanji<br>aj uolugi  <br>2<br>2<br>2<br>2<br>2<br>2<br>2<br>2<br>2<br>2<br>2<br>2<br>2<br>2<br>2<br>2<br>2<br>2<br>2                                                                                                    | New<br>Com                  | Uway<br>logo<br>Altum<br>Altum3;<br>RetailServi<br>DS<br>DbManag<br>AltunCont<br>arch.Searc<br>Workflow                                                                  | igat W przypadku konfig<br>wwania zintegrowanego.<br>i                                                                                                    | Wedlug untarvieh baz danych nie zaleza<br>Wedlug untarvieh dodatkio<br>Rođ<br>Rođ<br>Rođ<br>Rođ<br>Rođ<br>Rođ<br>Rođ<br>Rođ<br>Rođ<br>Ro                                                                                                    | się używar<br>w |          |
| Konfiguracja konvensij ceci<br>Automatycznie zamykaj m<br>Zamykaj<br>Ø<br>Ø<br>Ø<br>Ø<br>Ø<br>Ø<br>Ø<br>Ø<br>Ø<br>Ø<br>Ø<br>Ø<br>Ø                                                                                                    | ech i atrybutów Konfigu<br>Konfigu<br>Uruchami<br>E<br>E<br>E<br>E<br>E<br>E<br>E<br>E<br>E<br>E<br>E<br>E<br>E<br>E<br>E<br>E<br>E<br>E<br>E                      | nnj<br>Atualizacji:<br>] juskogi  <br>]<br>20<br>20<br>20<br>20<br>20<br>20<br>20<br>20<br>20<br>20<br>20<br>20<br>20                                                                                                    | New<br>Com                  | Nazwa prov<br>Altum<br>Altum32<br>DbManag<br>AltumConflow<br>Workflow<br>BPM<br>Workflow<br>BPM<br>201122                                                                | igal W przypadku konfig<br>wwania zintegrowanego.<br>cesu<br>2<br>2<br>5<br>6<br>9<br>9<br>9<br>9<br>9<br>9<br>9<br>9<br>9<br>9<br>9<br>9<br>9<br>9<br>9<br>9<br>9<br>9                                                                                                    | Wedkig ustawich baz danych nie załecz<br>Wedkig ustawich dodatkó<br>2000<br>2000<br>2000<br>2000<br>2000<br>2000<br>2000<br>20                                                                                                    | w               |          |
| Konfiguracja konversiji ced<br>Automatycznie zamykaj pr<br>Zamykaj  <br>22<br>22<br>23<br>22<br>22<br>22<br>22<br>22<br>22<br>22<br>22<br>22<br>22                                                                                                    | ach i atrybutów –<br>Konfigu<br>Uruchami<br>[<br>[<br>[<br>[<br>[<br>[<br>[<br>[<br>[<br>[<br>[<br>[<br>[<br>[<br>[<br>[<br>[<br>[<br>[                            | nnj ktualizacji aj ustugi aj ustugi di ustani aj ustugi di ustani aj ustugi di ustani aj ustugi di ustani aj ustugi aj ustugi  | New<br>Com                  | Uway<br>logo<br>Altum<br>Altum32<br>DbManag<br>AltumCont<br>larch.Searc<br>Workflow<br>BPM<br>BPM32                                                                      | ggal W przypadku konfij<br>cicesu<br>cicesu<br>cicesu<br>cices<br>ger<br>figurator<br>ch. Server<br>w<br>v<br>val<br>2<br>2<br>2<br>2<br>2<br>2<br>2<br>2<br>2<br>2<br>2<br>2<br>2                                                                                                    | Wedlug urlawich baz danych nie zaleza<br>Wedlug urlawich dodatkie<br>S<br>S<br>S<br>S<br>S<br>S<br>S<br>S<br>S<br>S<br>S<br>S<br>S<br>S<br>S<br>S<br>S<br>S<br>S                                                                                                    | w               |          |
| Konfiguracja konvensji ceci<br>Automatycznie zamykaj pr<br>Zamykaj   <br>22.<br>22.<br>23.<br>24.<br>24.<br>24.<br>24.<br>24.<br>24.<br>24.<br>24.<br>24.<br>24                                                                                                    | sch i atrybutów – Konfigu<br>procesy podczas a<br>Uruchami – – – – – – – – – – – – – – – – – – –                                                                   | nnj<br>Atualizacji:<br>] goslogi  <br>]<br>2<br>2<br>2<br>2<br>2<br>2<br>2<br>2<br>2<br>2<br>2<br>2<br>2<br>2<br>2<br>2<br>2<br>2                                                                                                    | New<br>Com                  | Uway<br>logor<br>Altum<br>Altum33<br>RetailServi<br>DbManag<br>AltumConf<br>Workflow<br>BPM32<br>kflowConfi                                                              | ggi W przypadku konfig<br>wwania zintegrowanego.<br>cesu<br>2<br>2<br>2<br>5<br>6<br>6<br>9<br>9<br>9<br>9<br>9<br>9<br>9<br>9<br>9<br>9<br>9<br>9<br>9<br>9<br>9<br>9<br>9                                                                                                    | Wedlug ustawich baz danych nie załeza<br>Wedlug ustawich dodatkie<br>W Wedlug ustawich dodatkie<br>W W<br>W W<br>W W<br>W W<br>W W<br>W W<br>W W<br>W W<br>W W<br>W                                                                                                    | w               |          |
| Konfiguracja konversij ced<br>Automatycznie zamykaj pr<br>Zamykaj<br>Zamykaj                                                                                                    | sch i atrybutów Konfigu<br>Konfigu<br>procesy podczes a<br>Uruchami<br>E<br>E<br>E<br>E<br>E<br>E<br>E<br>E<br>E<br>E<br>E<br>E<br>E<br>E<br>E<br>E<br>E<br>E<br>E | nnj ktualizacji aj oblogi aj oblogi 3 3 4 4 4 4 4 4 4 4 4 4 4 4 4 4 4 4 4                                                                                                    | New<br>Com<br>Wor<br>B      | Nazwa prov<br>Altum<br>Altum32<br>DbManaç<br>AltumConf<br>arch.Searc<br>Workflor<br>Workflow<br>BPM32<br>kflowConfigu                                                    | ggal W przypadku konfig<br>konstal<br>konstal<br>konst                                                                                                    | Wedlag ustavień dodatkó<br>Wedlag ustavień dodatkó<br>Wedlag                                                                                                    | w               |          |
| Konfiguracja konversiji ceci<br>Automatycznie zamykaj pr<br>Zamykaj  <br>22 mykaj<br>22 mykaj<br>23 mykaj<br>23 mykaj<br>23 | ech i atrybutów –<br>Konfigu<br>procesy podczas a<br>Uruchami<br>E<br>E<br>E<br>E<br>E<br>E<br>E<br>E<br>E<br>E<br>E<br>E<br>E<br>E<br>E<br>E<br>E<br>E<br>E       | ny ktualizacji<br>                                                                                                    | New<br>Com<br>Wor<br>B      | Uway<br>logor<br>Altum<br>Altum3:<br>RetailServi<br>DS<br>DbManag<br>AltumConf<br>arch.Searc<br>Workflow<br>Workflow<br>BPM<br>BPM32<br>kflowConfigu<br>ProblemSo        | gal W przypadku konfig<br>wwania zintegrowanego.<br>cesu<br>2<br>2<br>2<br>9<br>9<br>9<br>1<br>1<br>2<br>2<br>9<br>9<br>1<br>1<br>1<br>1<br>2<br>2<br>1<br>1<br>1<br>1<br>1<br>1<br>1<br>1<br>1<br>1<br>1<br>1<br>1                                                                                                    | Wedlug urtawień dodatkie<br>Wedlug urtawień dodatkie<br>O<br>O<br>O<br>O<br>O<br>O<br>O<br>O<br>O<br>O<br>O<br>O<br>O<br>O<br>O<br>O<br>O<br>O<br>O                                                                                                    | w               |          |
| Konfiguracja konversij ced<br>Zamykaj III<br>Zamykaj III<br>Zamykaj<br>Z<br>Z<br>Z<br>Z<br>Z<br>Z<br>Z<br>Z<br>Z<br>Z<br>Z<br>Z<br>Z                                                                                                    | ech i atrybutów –<br>Konfigu<br>procesy podcza a<br>Uruchami<br>E<br>E<br>E<br>E<br>E<br>E<br>E<br>E<br>E<br>E<br>E<br>E<br>E<br>E<br>E<br>E<br>E<br>E<br>E        | nnj<br>ktualizacji:<br>aj ustugi<br>2<br>2<br>2<br>2<br>3<br>3<br>4<br>2<br>3<br>4<br>4<br>5<br>5<br>5<br>5<br>5<br>5<br>5<br>5<br>5<br>5<br>5<br>5<br>5                                                                                                    | New<br>Com<br>Bi<br>Comarci | Uway<br>logo<br>Altum<br>Altum3;<br>RetailServi<br>DS<br>DbManag<br>AltumConfig<br>Workflow<br>BPM32<br>ktlowConfig<br>PMConfigs<br>PhMConfigs<br>PhOlomSo<br>h.82.Inbox | gal W przypadku konfig<br>wwania zintegrowanego.<br>cesu<br>cesu<br>2<br>2<br>2<br>2<br>2<br>2<br>2<br>2<br>2<br>2<br>2<br>2<br>2                                                                                                    | Według ustawień dodatkó<br>Według ustawień dodatkó<br>Według ustawień<br>Według ustawień<br>Według ustawień<br>Według<br>Według ustawień<br>Według<br>Według<br>Według ustawień<br>Według<br>Według<br>Według ustawień<br>Według<br>Według ustawień<br>Według ustawień<br>Według ustawień<br>Według ustawień<br>Według ustawień<br>dodatkó<br>Według ustawień<br>dodatkó<br>dodatkó<br>dodatkó<br>doda | w               |          |

Okno konfiguracji komponentu

W sekcjach baz danych należy wskazać nazwę serwera oraz baz konfiguracyjnej i firmowej Comarch ERP Altum. Poniżej należy również uzupełnić dane logowania do wcześniej skonfigurowanych baz. Zalecane jest korzystanie z loginu o typie SQL.

Poniżej znajduje się sekcja *Automatycznie zamykaj procesy* podczas aktualizacji, pozwalająca na zarządzanie zachowaniem procesów i usług powiązanych z Comarch ERP Altum podczas instalacji poprawek oraz dodatków.

- Z tego poziomu możliwe jest decydowanie o:
  - Zamknięciu procesu (aplikacji) kolumna Zamykaj
  - Zatrzymaniu usługi i opcjonalnym uruchomieniu po instalacji – kolumna Uruchamiaj usługi
  - Skorzystaniu z konfiguracji zdefiniowanej w dodatku kolumna Według ustawień dodatków